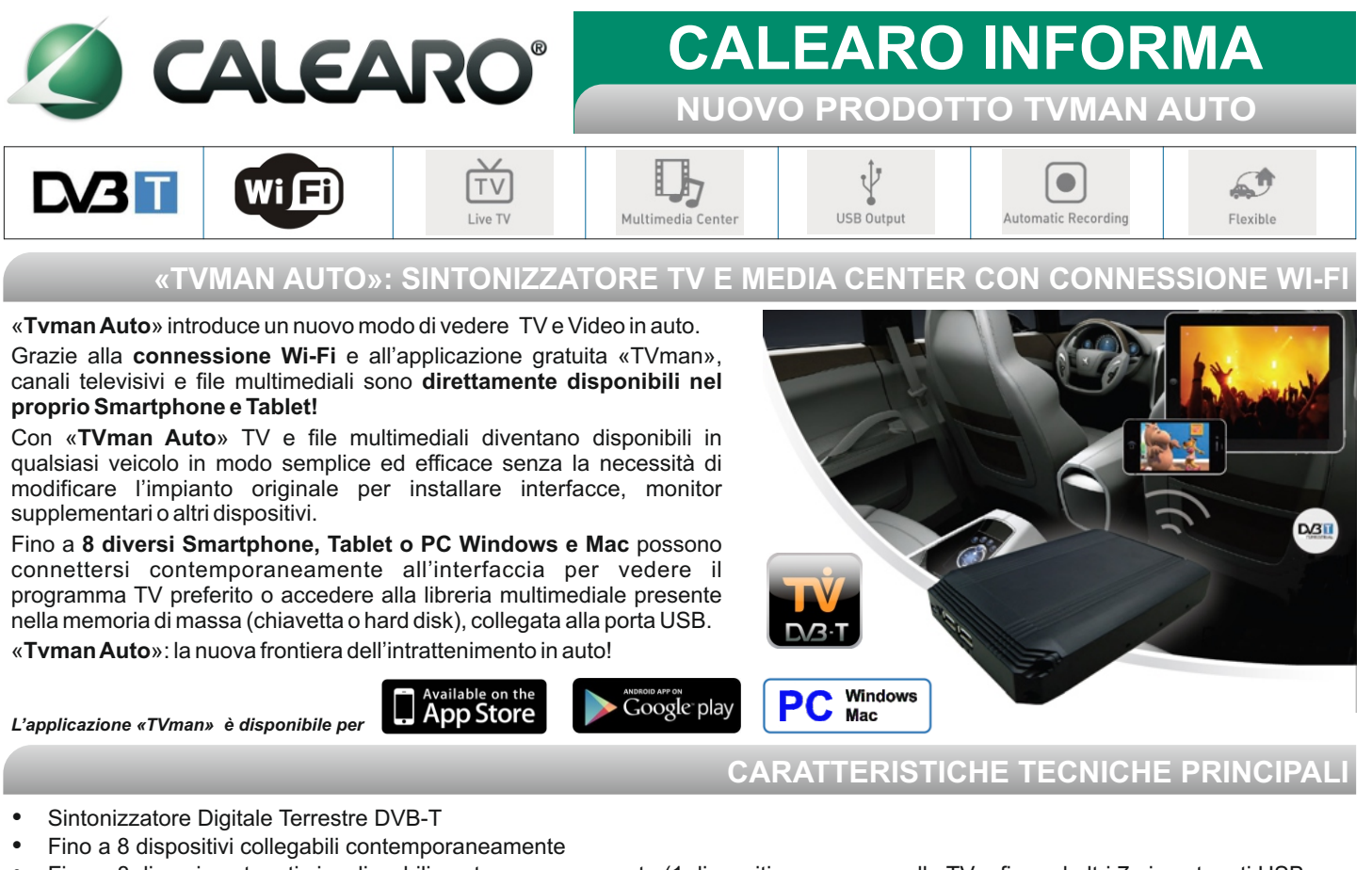

- Fino a 8 diversi contenuti visualizzabili contemporaneamente (1 dispositivo connesso alla TV e fino ad altri 7 ai contenuti USB
- Scansione della banda e cambio automatico verso la frequenza migliore per il canale selezionato
- Connettore antenna di «Tipo F» con alimentazione di 5 Volt tramite cavo segnale (modalità «Phantom»)
- Antenne TV Calearo in confezione
- Wi-Fi con supporto dei protocolli IEEE 802.11 b/g/n 2.4 Ghz 1T1R
- · Pulsante «WPS» per connessione semplificata e sicura dei dispositivi Wi-Fi
- Supporto dei sistemi di sicurezza WEP, WPA e WPA2
- Compatibile con alimentazione a 12V e 24V
- Supporto per l'alimentazione via microUSB tramite alimentatore da rete con tensione di 5 Volt e corrente di 2 Ampere
- · Possibilità di installazione fissa o rimovibile per l'utilizzo su un altro veicolo o a casa
- 1 porta USB per la registrazione dei programmi TV e la riproduzione di file multimediali da memoria di massa
- 1 porta USB per alimentazione e ricarica di dispositivi mobili come PND, Smartphone e Tablet (tensione 5 V e consumo max 1 A)

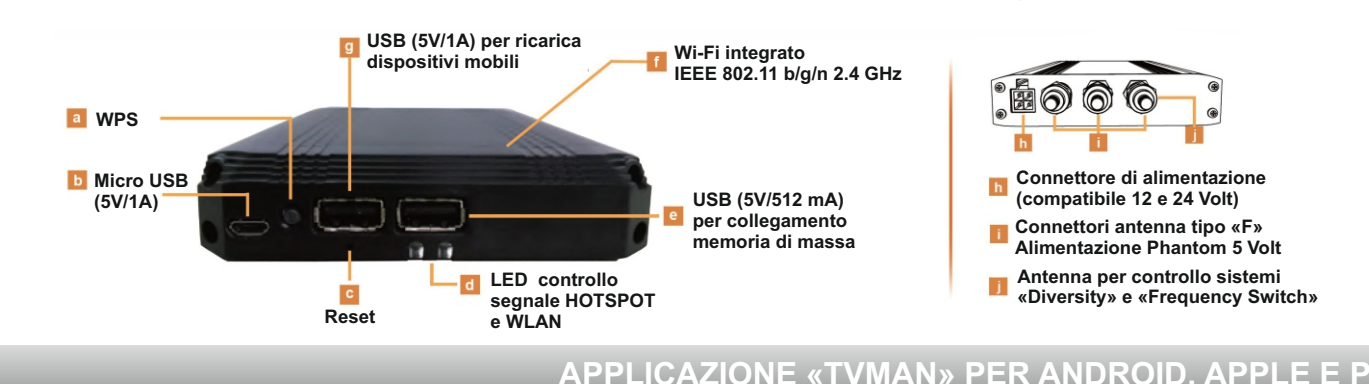

#### Caratteristiche principali:

- Menù in italiano
- Scansione, memorizzazione e numerazione automatica dei canali (LCN)
- Supporto per la guida ai programmi EPG, la selezione dell'audio alternativo e la visualizzazione dei sottotitoli
- Programmazione della registrazione programmi da guida EPG
- Supporto formati video MPEG2 e H264 4:3 e 16:9 con definizione SD e HD (*NB: canali in HD disponibili solo su PC Windows e Mac*) Compatibilità:
- iPhone, iPod e iPad con sistema operativo iOS 4.3 o superiore
- Smartphone e Tablet con sistema operativo Android 2.3 o superiore e con CPU da 1 GHz o superiore
- PC Windows con sistema operativo XP, Vista, 7 e 8 e Mac PC con sistema operativo OS X 10.7 o superiore

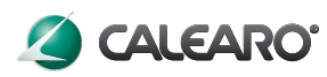

CALEARO ANTENNE SPA Via Bacchiglione,49 - Z.I. Fossanigo Nord 36033 Isola Vicentina (VI) - ITALY Tel. (+39) 0444 901311 - Fax (+39) 0444 901375 aftermarket@calearo.com www.calearoam.com

Tutti i diritti riservati - Calearo Antenne SpA può apportare modifiche o aggiornamenti al presente documento senza alcun obbligo di preavviso

# **TVman** Sintonizzatore TV DVB-T e Mediacenter Informazioni per l'installazione

### **INTRODUZIONE:**

L'interfaccia «TVman Auto» consente di creare un Hotspot WI-FI all'interno di qualsiasi veicolo per accedere alla visione della TV digitale terrestre e ai contenuti presenti in una memoria di massa collegata alla porta USB dell'interfaccia. La gestione della funzione TV è possibile tramite l'applicazione gratuita «TVman» disponibile negli Store Android e Apple e tramite un software gratuito per PC con sistema operativo Windows e Mac OS X. Per la gestione dei contenuti presenti nella memoria di massa collegata alla porta USB (Mediacenter), è possibile utilizzare un software di gestione risorse in grado di accedere a dispositivi connessi via LAN (come il Gestione Risorse del PC oppure le app gratuite per sistemi Android e Apple disponibili nei rispettivi Store). L'interfaccia consente la connessione contemporanea di un massimo di 8 diversi dispositivi che possono accedere contemporaneamente a 8 diversi contenuti (1 alla funzione TV e 7 al Mediacenter).

## INFORMAZIONI SULLE CONNESSIONI PRESENTI NELL'INTERFACCIA «TVman Auto»:

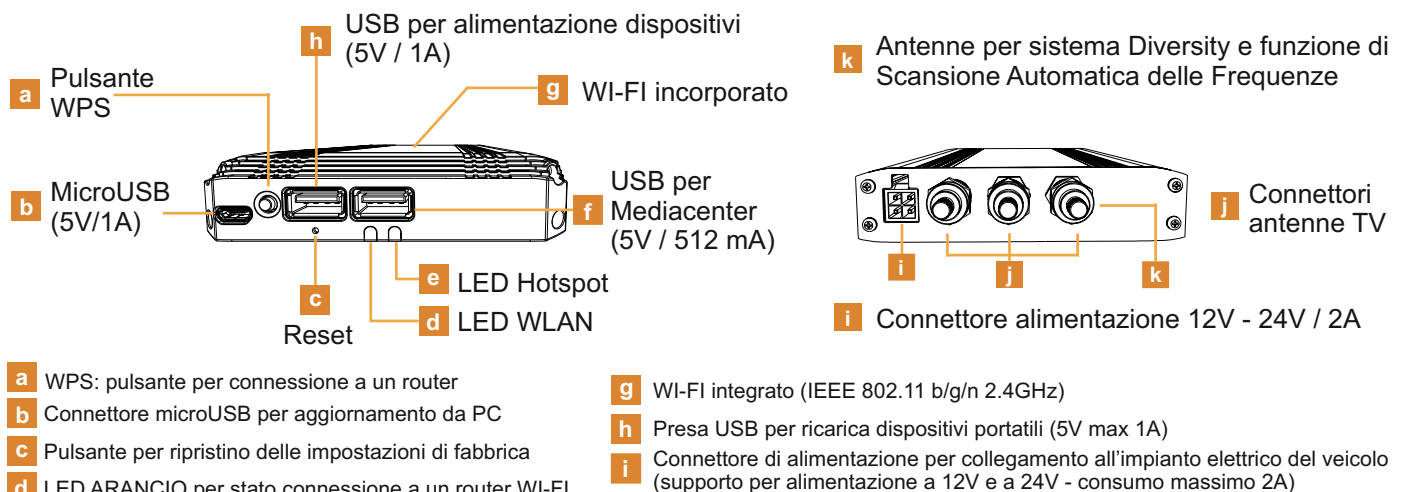

- d LED ARANCIO per stato connessione a un router WI-FI
- e LED BLU per stato funzionamento Hotspot
- Presa USB per connessione memoria di massa
- (Mediacenter e Registrazione TV)
- **INSTALLAZIONE:**

01 - Selezionare un punto del veicolo in cui posizionare l'interfaccia avendo cura di scegliere una zona ben aereata e lontana da fonti di calore, luce diretta del sole, umidità o in prossimità delle centraline elettroniche di bordo. Si ricorda che paratie o sbarre metalliche possono influire sulla portata del segnale WI-FI.

Connettori antenna TV tipo «F» con alimentazione integrata a 5V

delle Frequenze per il mantenimento del canale TV in movimento

Connettore per antenna dedicata alle funzioni Diversity e Scansione Automatica

02 - Selezionare la posizione per l'installazione delle antenne TV Calearo tenendo conto di guanto segue:

k

a) per ottenere la massima copertura è consigliabile installare le antenne su vetri diversi e preferibilmente una nel vetro anteriore, una nel vetro posteriore e una in un vetro laterale

b) evitare di posizionare il film adesivo dell'antenna sopra la serigrafia del lunotto termico. Nel caso non ci sia sufficiente spazio, preferire il posizionamento su un vetro laterale

c) se è necessario installare due antenne nello stesso vetro, posizionarle il più lontano possibile l'una dall'altra e preferibilmente una orientata in verticale e una in orizzontale. Si sconsiglia in ogni caso l'installazione di tutte le antenne sullo stesso vetro.

03- Fissare temporaneamente le antenne nella posizione scelta con del nastro carta in modo tale da poterne modificare il posizionamento e/o l'orientamento per ottenere una ricezione migliore

04 - Collegare la treccia di massa alla carrozzeria e passare i cavi di ciascuna antenna fino al punto del cruscotto scelto per il posizionamento dell'interfaccia «TVman». Importante! Prestare particolare cura durante il passaggio dei cavi al fine di evitare di danneggiarli con viti, parti plastiche o metalliche affilate, parti soggette a movimento e simili

05 - Il prodotto viene fornito con il cavo di alimentazione provvisto di spina per la connessione a una presa accendisigari o servizi. Se non si intende utilizzare questo collegamento, smontare la spina e collegare i cavi saldati al contatto centrale (tipicamente ROSSO e BIANCO), a un positivo sottochiave e i cavi saldati al contatto laterale (tipicamente NERO e BLU), a un buon contatto di massa della carrozzeria. Nota: l'interfaccia consente la connessione diretta all'impianto elettrico di veicoli con alimentazione sia a 12 che a 24 volt

06 - Verificare il corretto funzionamento dell'interfaccia e la buona ricezione del segnale TV. Completare l'installazione delle antenne eliminando il nastro carta e fissando definitivamente ciascuna antenna. Nota: pulire accuratamente il vetro e prestare particolare cura nel posizionamento del film adesivo.

07 - Collegare alle prese USB del «TVman Auto» eventuali cavi prolunga (non forniti in confezione)

08 - Completare l'installazione ripristinando il veicolo alle condizioni originali

## **APPLICAZIONI PER SMARTPHONE, TABLET E PC:**

Smartphone e Tablet: per l'utilizzo della funzione TV installare l'applicazione gratuita «TVman» disponibile per dispositivi con sistema operativo Android o iOS nei rispettivi store (scansionare il codice QR a lato per accedere direttamente alla pagina). Per l'utilizzo della funzione «Mediacenter» utilizzare il file explorer preinstallato nel proprio dispositivo o un'app gratuita come «ES Gestore File» per Android o «FilExplorer Free» per iOS

PC Windows e Mac: per l'utilizzo della funzione TV accedere all'area «Download» del sito www.calearoam.com e scaricare il software gratuito «TVman Player» per Windows o Mac. Per l'utilizzo della funzione «Mediacenter» accedere alla memoria di massa collegata all'interfaccia «TVman Auto» tramite il «Gestore Risorse» del proprio PC Manuale di installazione e uso Tvman codice 1550323\_rev. 01

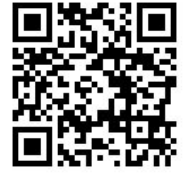

## **TVman** Sintonizzatore TV DVB-T e Mediacenter Informazioni per l'uso

## UTILIZZO DELL'INTERFACCIA «TVman Auto»:

#### Accensione:

Attivare la funzione WI-FI nel proprio dispositivo mobile

Accendere l'interfaccia «TVman Auto» e attendere il completamento della procedura di avvio. Quando il LED di colore BLU rimane acceso fisso l'interfaccia è pronta per la connessione.

**Nota:** se l'interfaccia è installata in una posizione non accessibile e il LED BLU non è visibile è sufficiente attendere circa un minuto prima di tentare l'accesso alla TV o al Mediacenter

#### Utilizzo della funzione «TV»:

Avviare l'applicazione «TVman» installata nel proprio dispositivo mobile e attendere che il completamento della procedura di riconoscimento e connessione automatica all'interfaccia «TVman Auto». Premere su «OK» nella finestra di avviso che compare nel touch screen del proprio dispositivo mobile e l'interfaccia sintonizza l'ultimo programma visualizzato.

Nota: quando l'applicazione «TVman» è in funzione il LED BLU lampeggia

**Cambio canale:** scorrere il dito nel touch screen a destra o sinistra per passare al canale precedente o successivo. Premere il tasto «Ritorno» nel proprio dispositivo mobile per accedere alla lista dei programmi e sintonizzare direttamente il programma desiderato (*vedere esempio in figura 1*)

### Menù informazioni del canale visualizzato:

Durante la visione di un canale toccare il touch screen del dispositivo mobile per visualizzare il menù del canale (*vedere esempio in figura 2*), e accedere alle seguenti opzioni e informazioni

- Pulsante «rosso»: avvia e conclude la registrazione immediata del programma
- Pulsante «fumetto»: funzione non disponibile
- Pulsante «cuffie»: toccare per selezionare l'audio alternativo (se disponibile)
- Pulsanti «freccie»: toccare per passare al canale precedente o successivo
- Informazioni sul programma attivo e programma successivo
- Informazioni sulla potenza del segnale TV e dello stato della batteria (icone azzurre)

#### Menù di sistema:

Toccare il tasto «Ritorno» nel proprio dispositivo mobile per accedere ai menù di sistema indicati dal numero 1 al 4 in *figura 1*:

1. Menù «Lista Canali»: consente di sfogliare la lista dei canali memorizzati

2. Menù «Registrazione»: consente di accedere alla funzione PVR (Programmazione di una registrazione), e alla lista delle registrazioni programmate. Per impostare una registrazione toccare «+ Prenotazione Registrazione», inserire le informazioni di registrazione e confermare. Importante: perchè la registrazione vada a buon fine non è necessario che l'interfaccia «TVman Auto» sia collegata a un dispositivo mobile, ma deve essere accesa all'orario impostato e deve essere collegata una memoria di massa alla presa USB del Mediacenter (posizione «F» nello schema a pagina 1), con sufficiente spazio libero.

3. Menù «Elenco Registrazioni»: fornisce l'elenco delle registrazioni programmate e concluse disponibili nella memoria di massa collegata all'interfaccia e ne consente l'accesso

- 4. Menù «Impostazioni»: consente di accedere ai seguenti sottomenù:
  - EPG: elenco dei programmi TV (informazioni disponibili se trasmesse dai canali TV)
  - Scansione: prima installazione o aggiornamento manuale della lista dei canali TV
  - Impostazioni: WLAN (connessione a un router) e Hot Spot (interfaccia «TVman Auto»)
  - Info: informazioni di sistema
  - Background scan gap: imposta la pausa tra una scansione automatica e la successiva

#### Utilizzo della funzione Mediacenter:

Per accedere ai contenuti presenti nella memoria di massa collegata alla porta USB (posizione «F» nello schema a pagina 1), avviare il software di gestione risorse nel proprio dispositivo mobile ed entrare nella schermata per la selezione delle risorse di rete. Selezionare la risorsa «SAMBA» e poi la cartella «SHARE» per accedere alle cartelle e ai file presenti nella memoria di massa. Nella cartella «DVBRecord» sono disponibili le registrazioni dei programmi TV effettuate con l'applicazione «TVman» (*figura 3: esempio per dispositivi Android*)

#### Note:

- alcuni software di gestione risorse richiedono la selezione di un sistema operativo per l'identificazione del file system. Se richiesto, selezionare «Linux/Unix» (figura 4), ed entrare come «Ospite» o «Guest»

- per l'apertura dei file presenti nella memoria di massa collegata alla porta USB deve essere presente un software adatto nel dispositivo mobile: per visualizzare un filmato o ascoltare musica, per esempio, è necessario un software di riproduzione audio e video; per aprire un file pdf è necessario Acrobat Reader o un'app compatibile; per aprire un file doc è necessaria un'app compatibile con Microsoft Word; e così via

- l'interfaccia crea una rete Hotspot all'interno del veicolo a cui possono accedere contemporaneamente un massimo di 8 diversi dispositivi (smartphone e tablet con sistema operativo Android e iOS e Personal Computer con sistema operativo Windows e Mac OS X), di cui 1 alla funzione TV tramite l'applicazione «TVman» e 7 alla funzione Mediacenter. Non è possibile collegare più di 1 dispositivo per volta alla funzione TV

- l'interfaccia crea una rete Hotspot all'interno del veicolo per la connessione alle funzioni TV e Mediacenter. Non fornisce connessioni a Internet o di altro tipo

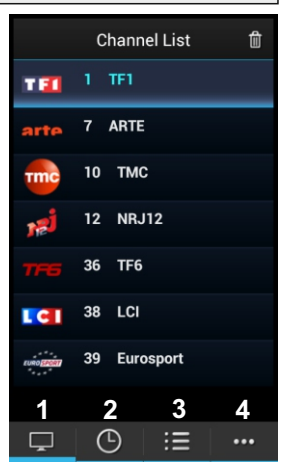

Figura 1

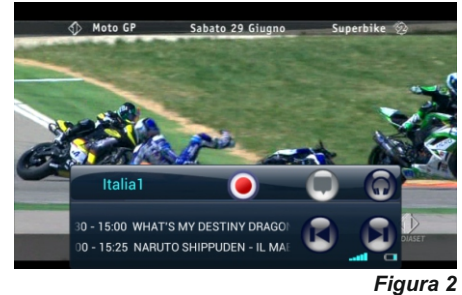

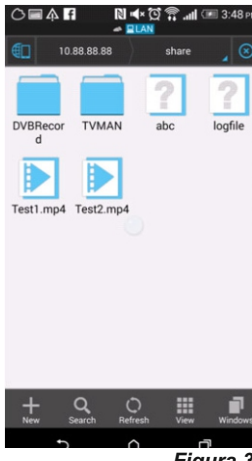

Figura 3

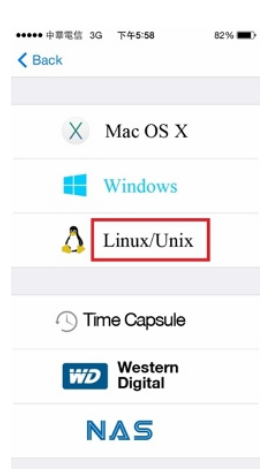

Figura 4 Pagina 02 di 02